## Шаг 4 Вход на главную страницу

#### Пачало

Откройте новое окно Internet Explorer

#### Введите IP адрес и логин Введите IP-адрес камеры и введите имя пользователя "root" и пароль "root"

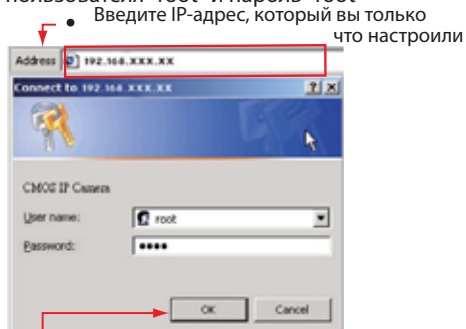

Переход на экран настроек

Вы попадете в экран настроек, когда имя пользователя и пароль будут приняты

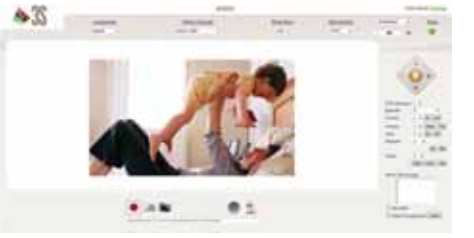

Краткое руководство

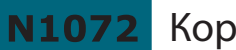

2 Корпусная Сетевая Камера

 Когда появится окно авторизации, введите в оба поля слово "root". Нажмите кнопку "ОК"

## Шаг 5 Установка элемента управления ActiveX в Internet Explorer

## Установка ActiveX

Когда имя пользователя и пароль приняты, на главной странице под адресной строкой всплывет запрос на установку элемента управления. Нажмите на надпись "Install ActiveX Control" для того, чтобы установить элемент управления. Выбер

• Нажмите "Install ActiveX Control"

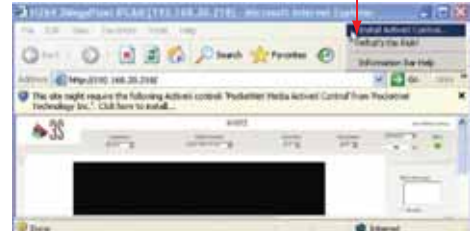

## Экран предупреждения системы безопасности. Нажмите "Install"

Данное программное обеспечение сертифицировано. Вы можете использовать его без каких-либо сомнений

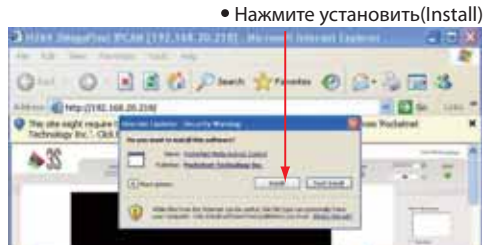

## Вабота с интерфейсом камеры

Когда элемент управления ActiveX будет успешно установлен, вы сможете увидеть изображение с камеры и интерфейс управления

• Выберите режим HTTP, если изображение не отображается

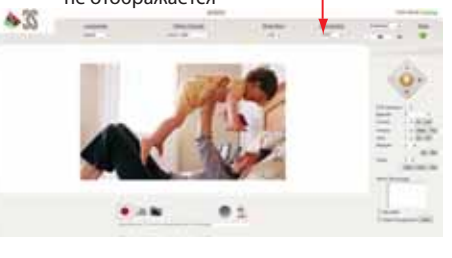

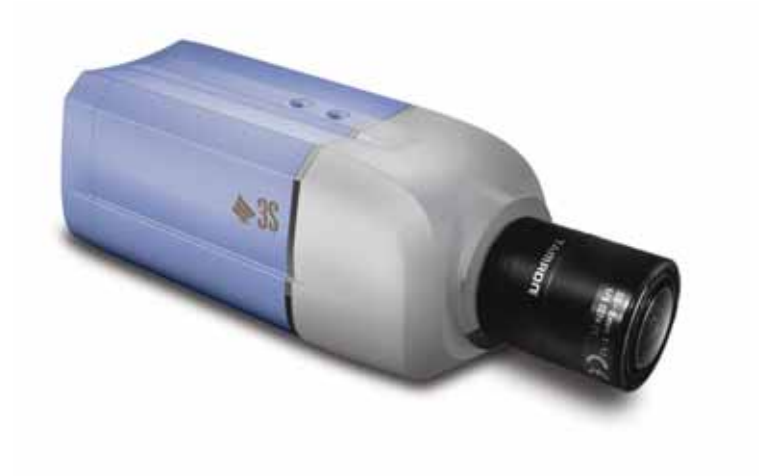

## Схема подключения

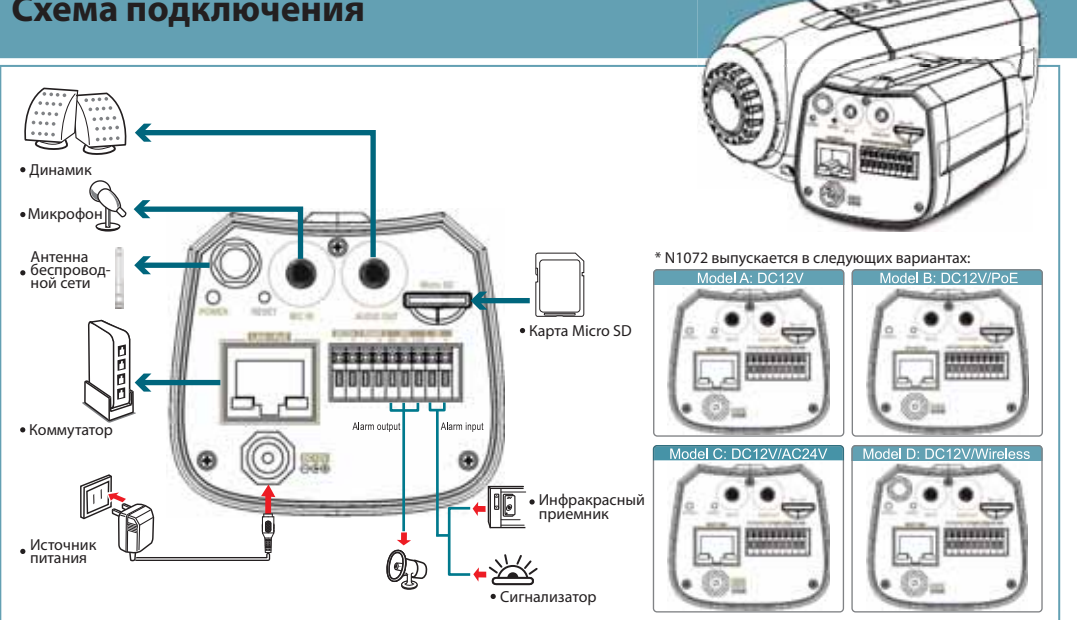

# Шаг 1 Подключите устройство к коммутатору и ПК.

 Подключите объектив, как показано. Снимите крышку матрицы и подключите объектив завинчивая его в камеру по часовой стрелке.

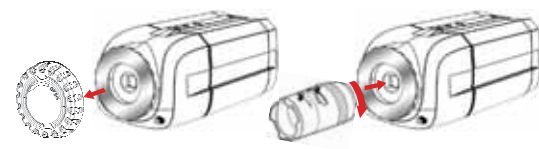

\* Зафиксируйте объектив после его установки, сохраняя угол.

#### ПРИМЕЧАНИЕ:

Используйте шестигранный ключ, чтобы освободить кольцо объектива и настроить объектив, если его настройки сбились после установки.

## Подключение к источнику питания.

Подключите к электрической розетке с помошью прилагаемого кабеля питания после подключения объектива. Светодиодный индикатор питания загорится красным светом при включении питания.

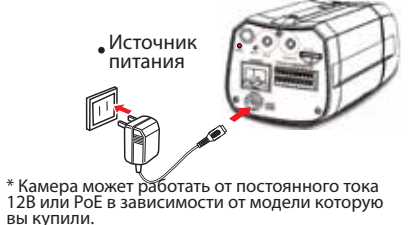

-1-

Подключение к коммутатору и ПК. Используйте сетевой кабель и подключить его в порт LAN камеры. Подключите другой конец кабеля в порт LAN коммутатора.

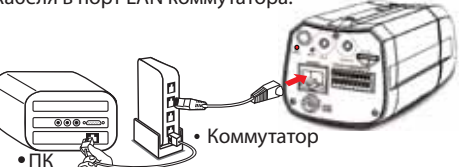

4 Подключение микрофона.

Подключите микрофон с 3,5-мм штекером в гнездо "MIC IN"

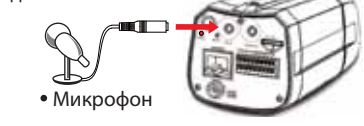

Подключение к динамику. F Подключите динамик к гнезду "AUDIO OUT".

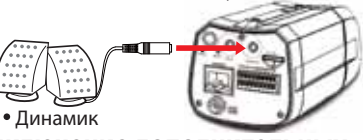

#### Подключение дополнительных входов / выходов.

Для более подробной информации, пожалуйста, обратитесь к инструкции по эксплуатации на прилагаемом компакт-диске.

## Включите питание.

Включение питание ПК и коммутатора

## Шаг 2 Настройка камеры

### Начало.

Запустите программу CamFinder.exe с прилагаемого компакт-диска. Canifinder 3.0

### Поиск камеры.

Поиск камеры в вашей локальной сети. Настроенный IP адрес по умолчанию 192.168.0.20 отобразится на экране.

| 00100 | I          | No.  |        | 1   |         |
|-------|------------|------|--------|-----|---------|
| 10    | 210.       | 1111 | 315151 | 1.1 | NEE IEE |
|       |            | -    |        |     | C. Ar   |
| 1.1   | -          |      | -      | -   |         |
| -     | The I Carl |      |        | -   | -       |

Нажмите кнопку "Search" для начала поиска ٠ IP камеры в локальной сети.

#### Изменение IP-адреса и связанные с ними сетевые настройки.

Когда вы найдете камеру, нажмите ее и настройки отобразятся на правой стороне программы. Вы можете изменять сетевые настройки камеры, столько раз сколько вам нужно.

| ()                    |              |                                         |            | 65         |
|-----------------------|--------------|-----------------------------------------|------------|------------|
| the line line area in | Therease and |                                         | In case of | (1. m. h.) |
| H H2 H1               | 185 58       | 2222 8                                  | 1221       | 2221       |
|                       |              |                                         |            | HER.       |
| 8 Kin. 11             |              | 2000 0                                  |            | 田田和        |
| • Введ                | ците необхо  | димые се                                | тевые      |            |
| наст                  | ройки.       |                                         |            |            |
| 1044 C                |              |                                         | 10         | 967        |
| -                     |              | OFF 1.5                                 |            |            |
| · Paraters            | CH           | and the                                 |            |            |
| -                     |              |                                         |            |            |
| PLI MOWATO P          |              | 0 0 0 0 0 0 0 0 0 0 0 0 0 0 0 0 0 0 0 0 |            | 0000       |
|                       | RECIN HORP   | е параме                                | гры ір-ад  | peca,      |
| Macry CETITIN         |              | инино на                                | стройки    | , ne       |

#### 4 Применение настроек.

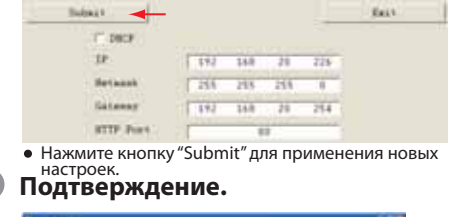

|  | B 20 R 2115 | 101010 | I HARL BADI |
|--|-------------|--------|-------------|
|  |             |        |             |
|  |             |        |             |

Нажмите "Exit" для выхода, после того как все настройки были сохранены.

Примечание: Если эта программа не может работать успешно, убедитесь, что она не блокируется антивиру ом или брандмауэром.

# Изменение настроек Шаг 3 Internet Explorer

## 🖪 Начало.

Запустите Internet Explorer.

## Проверка.

Убедитесь, что установлен второй уровень безопасности(medium), который используется обычно по умолчанию.

#### Шаги

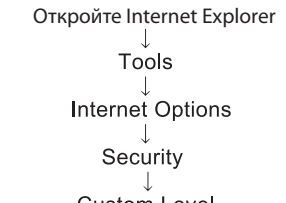

#### Custom Level Выберите "средний" уровень для обеспечения безопасности.

Убедитесь, что установлен второй уровень безопасности(medium), который используется обычно по умолчанию. Убедитесь что опция security level установлен на втором уровне(medium).

| -                       | ten is good, it must after                                                        |          | ballings                     |                    |
|-------------------------|-----------------------------------------------------------------------------------|----------|------------------------------|--------------------|
| 9                       | Santa Santa Santa                                                                 | . 1      | Adventioned<br>O Studie      | ingly dent of      |
| Land Ster               | Theorem and the                                                                   |          | E bios and sink              | talaren<br>abriret |
| an or part of           | petidius' result                                                                  | -        | O theile<br>S them<br>S them |                    |
| - Security Boot for Sec | 1.000                                                                             |          | 0 25489                      |                    |
| - Inche<br>Traine       | entrege<br>rege for entrege site former ( and<br>the incommutant antrege size for |          | a Constant any               | arket arket        |
|                         |                                                                                   |          | -                            | 6.0                |
|                         | tanning be                                                                        | adiana j | The second second            | 12                 |
|                         | IR.   Deter                                                                       | 1        |                              | 11.00              |

#### 4 OK

Нажмите кнопку "ОК", чтобы выйти.

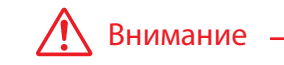

1. Пожалуйста, обратитесь к руководству пользователя для более детального объяснения установки оборудования

2. Там, где нет доступного коммутиатора, возможно 2. тому на тех доступното комму изгора, возмиолно производить поиск и установку камеры с использова-нием прямого сетевого подключения к компьютеру. Тем не менее, вам может понадобиться изменить способ и настройки подключения на ПК. Рекомендуется привлечь квалифицированного инженера по связи или выполнить прямое подключение самостоятельно, используя руководство пользователя.